## Hiteles dokumentum beküldése Ügyfélkapun keresztül

Az eredeti, kézírással aláírt, postán feladott nyomtatvány online kiváltására alkalmas az ügyfékapun keresztül díjmentesen elérhető Azonosításra Visszavezetett Dokumentumhitelesítés szolgáltatás. A szolgáltatás csak ügyfélkapu eléréssel vehető igénybe.

## A dokumentum hitelesítésének és az Aranykor Önkéntes Nyugdíjpénztárba való beküldésének menete

- Mentse el pdf fájlként a beküldeni kívánt nyomtatványt, iratmásolatot. Fontos, a feltöltött fájl neve az igény bejelentőjének tagsági azonosító számával, vagy adóazonosító jelével kezdődjön és tartalmazza, hogy milyen típusú iratot küld be ékezetek nélkül (*pl. 1100000\_adatvaltozas*). A pdf fájlként mentett irat lehet
  - a. kézzel teljes körűen kitöltött (aláírt, tanúztatott) irat
  - b. számítógépen kitöltött (aláírás és tanúk nélküli) irat, vagy
  - c. szkennelt/fotózott pl. okmánymásolat, nyugdíjhatározat másolat
- 2. Lépjen be az ügyfélkapu dokumentum hitelesítő oldalára a következő linkre kattintva: <u>https://www.mo.hu/szuf\_avdh\_feltoltes</u>
- 3. Válassza ki a beküldeni szándékozott **pdf formátumú fájlt,** az alábbi képen nyíllal jelzett ikonra kattintva.

| mo.hu/szuf_avdh_feltoltes                          |                                                                               |           | \$            | 2.lépés   |
|----------------------------------------------------|-------------------------------------------------------------------------------|-----------|---------------|-----------|
| mo. hu                                             | keresés                                                                       | Q         | KAPCSC        |           |
| BEJELENTKEZÉS                                      | HITELESÍTÉS                                                                   |           |               |           |
| NSZNÁLATI ÚTMUTATÓ<br>NATVÉDELMI TÁJÉKOZTATÓ<br>ZF | Húzza ide<br>A FAILTA FELTOLTESHEZ<br>Vagy klikkeljen ide a tallózáshoz       |           |               | 3.lépés   |
|                                                    | Hitelesítés<br>• Hiteles PDF © ASIC                                           |           |               |           |
|                                                    | Elfogadom az ÁSZF-et.                                                         | FELTÖLTÉS |               |           |
|                                                    | © NISZ Zrt.                                                                   | Kapcso    | at Impresszum |           |
| mo. hu                                             | keresés                                                                       |           | Q             | KAPCSOLAT |
| BEJELENTKEZÉS                                      | HITELESÍTÉS                                                                   |           |               | 4.lé      |
| SZNÁLATI ÚTMUTATÓ<br>ATVÉDELMI TÁJÉKOZTATÓ<br>ZF   | Hitelesítendő fájl<br>i 110000000_kozszereploi nyilatkozat.pdf<br>Hitelesítés |           |               | × 5.lé    |
|                                                    | <ul> <li>Hiteles PDF</li> <li>ASiC</li> <li>Elfogadom az ÁSZF-et.</li> </ul>  |           | FELTÖLTÉS     | 6.lé      |
|                                                    |                                                                               |           |               |           |
|                                                    |                                                                               |           |               |           |
|                                                    |                                                                               |           |               |           |

- 4. Jelölje be a 'Hitelesítés kiválasztása' pontban a Hiteles PDF lehetőséget.
- 5. Kattintson az 'Elfogadom az ÁSZF-et' mezőbe.
- 6. Kattintson a 'FELTÖLTÉS' ikonra.

Megnyílik az ügyfélkapura való bejelentkezés képernyője.

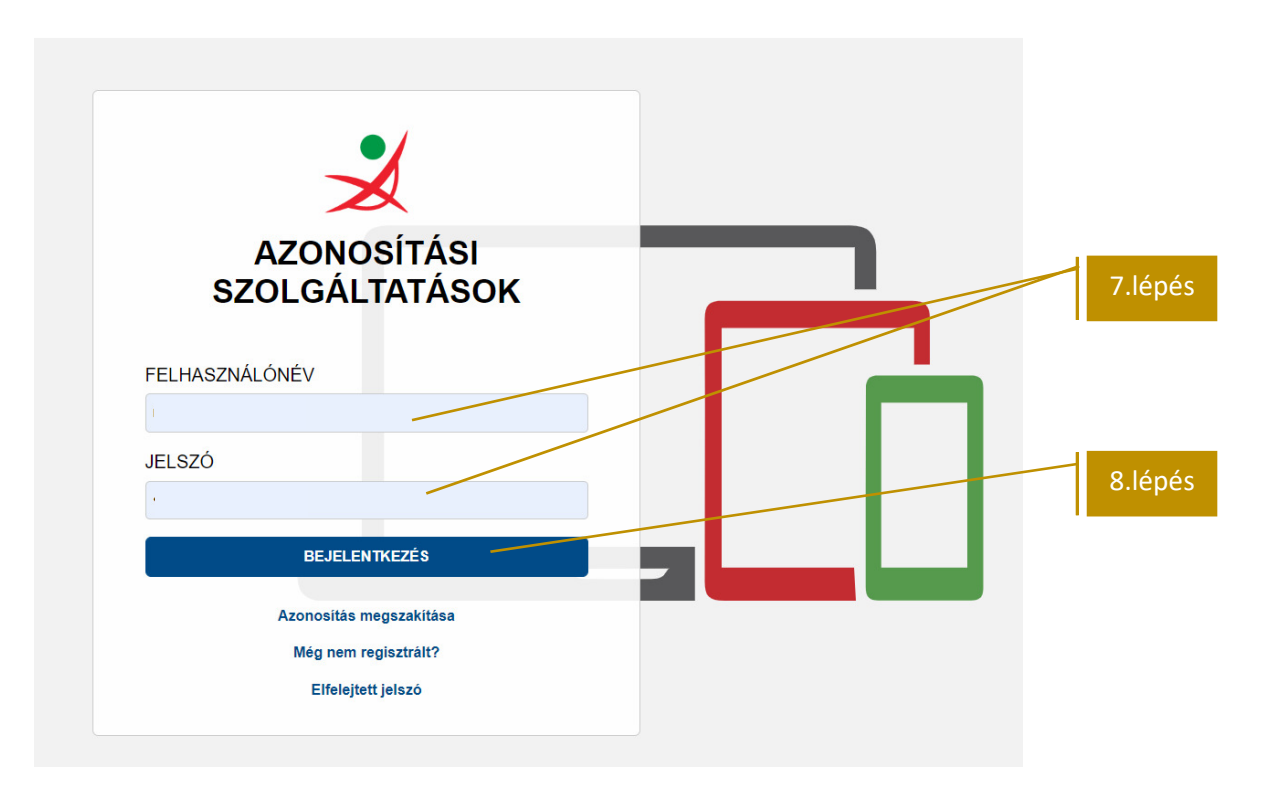

- 7. Adja az ügyfélkapuhoz tartozó felhasználó nevét és jelszavát
- 8. Nyomja meg a 'BEJELENTKEZÉS' gombot.

Az ügyfélkapun való sikeres belépést követően ismét a hitelesítési felület jelenik meg, a képernyő bal oldalán láthatóvá válik az ügyfékapun bejelentkezett neve.

| mo, hu                                                 | keresés Q KAPCSOLAT                                                                                                    |           |
|--------------------------------------------------------|----------------------------------------------------------------------------------------------------|-----------|
| Teszt Elek<br>KIJELENTKEZÉS<br>Kilépés 00:09:42 múlya  | Azonosításra visszavezetett dokumentum-<br>hitelesítés                                                                                                   | 9.a lépés |
| HASZNÁLATI ÚTMUTATÓ<br>ADATVÉDELMI TÁJÉKOZTATÓ<br>ÁSZF | ±         LETÓLTÉS           Az elkészült dokumentum elérésének URL-jét e-mailben is elküldheti.         Email cím           Email cím         Email cím | 9.b lépés |
|                                                        |                                                                                                    |           |
|                                                        | © NISZ Z/L. Kapcsolat Impresszum ÁSZF                                                                                                    |           |

- 9. A felületen lehetősége nyílik
  - a. letölti a dokumentumot, vagy
  - közvetlenül megküldeni azt a Pénztár részére. Fontos! A Pénztár a közvetlenül dokumentumküldéssel érkező küldemények közül csak a munkanapokon, hétfő 8:00-tól – csütörtök 16:00 óráig beküldött dokumentumokat tudja befogadni, mert 24 óra áll rendelkezésre annak letöltésére. Amennyiben ezen kívüli időszakban van módja elkészíteni hitelesítést, válassza a 9.a pontban jelzett letöltés/titkosítás/e-mailbeküldés megoldást.
  - 9.a amennyiben letölti a dokumentumot, kérjük titkosított mellékletként küldje be a Pénztár részére az **info@aranykornyp.hu** e-mailcímre. Titkosításhoz használja születési dátumát elválasztás nélküli (ééééhhnn).

9.b – közvetlen beküldéshez írja be a felületre az **info@aranykornyp.hu** e-mailcímet, majd kattintson a 'KÜLDÉS E-MAIL-BEN' gombra.

A Sikeres beküldésről az alábbi üzenet jelenik meg a képernyőn:

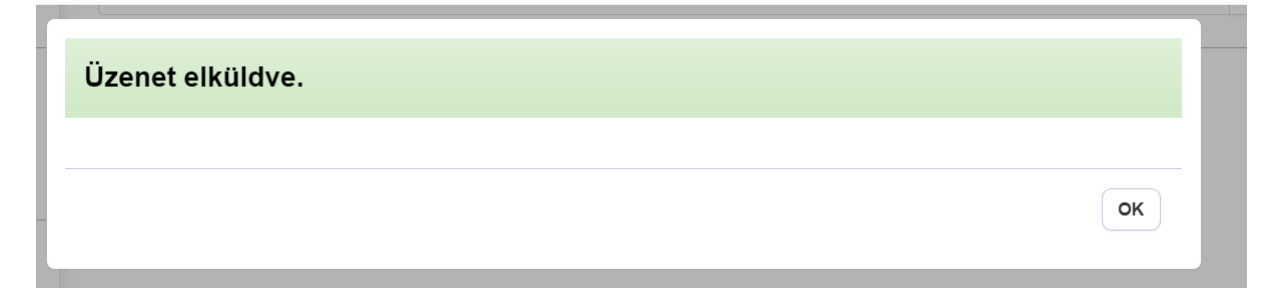